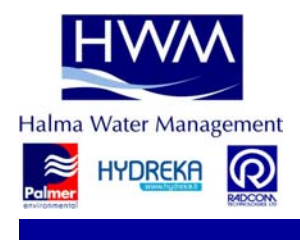

Radwin User Guide for Administrator

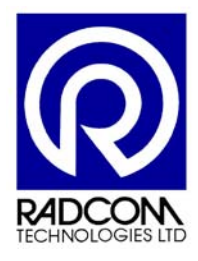

Halma Water Management Ty Coch House Llantarnam Park Way Cwmbran UK NP44 3AW

Tel: +44 (0)1633 627 876

# **Record of Amendments**

Keep this record in the front of the User Manual. When the document has been amended write the amendment number, the date, the paragraph numbers affected by the amendment and your initials in the table below.

| Amendment<br>Number | Amendment<br>Date             | Reason for Re-Issue<br>(Paragraph Number (s) Amended) | Amended by |
|---------------------|-------------------------------|-------------------------------------------------------|------------|
| 1.0                 | 21 <sup>st</sup> January 2010 | Issue 1                                               | MM         |
|                     |                               |                                                       |            |
|                     |                               |                                                       |            |
|                     |                               |                                                       |            |
|                     |                               |                                                       |            |
|                     |                               |                                                       |            |
|                     |                               |                                                       |            |

# Contents

Introduction Basic Instruction

| A due in interation de la  |              |
|----------------------------|--------------|
| Administrator.doc          |              |
| ©Radcom (Technologies) Ltd | Page 2 of 10 |

# Introduction

The standard installation of Radlog For Windows allows users full control of the Radwin software.

The Administration software allows users and profiles to be created, providing the ability to limit a users functionality.

The Toolbar Tools button, the Edit Menu, or a Right Mouse Click on the right hand list may be used to Create/Edit/Delete items.

### Configuration

A folder must be specified that all users can Read. Only the Administration software requires Full Control of this folder.

This folder stores the user information. If it does not exist it will be created.

Select 'Radwin Users and Profiles', followed by Create/Add path from the tools menu. This creates the login path, or will allow an existing login path previously created to be modified. Multiple login paths may be created if required, allowing Users and Profiles to specified independently for multiple systems.

Users and Profiles may now be created.

#### Profiles

Create a new profile. Profiles have unique codes in the range 0 to 255. Enter a code for the profile and select the software options required (make sure that an administrator profile is created to allow access to the administration software with user logon). Create as many profiles as required for the different levels of user. Profiles may be copied

using the 'Save As' option on the profile editor. Profiles may also be copied to alternative logon paths here, allowing quick configuration of multiple systems.

#### Users

Create a new user. Users must have a unique username. Enter the user information and password, and select a profile to control there Radwin user writes. Creates all required users.

#### **Radwin Installations**

Radwin installs a file called 'radwin.pwd'into the program directory i.e. 'c:\radwin'. If this file is deleted or corrupted, the software will ask for the user to login.

To configure radwin installations to logon, in Setup, specify the login path.

If the administration folder is not the radwin program directory, remove the 'radwin.pwd' file from the program folder.

When any part of Radwin is now started, it will ask the user to log in.

This must be performed on each Radwin installation that requires logon.

| Administrator.doc          |              |
|----------------------------|--------------|
| ©Radcom (Technologies) Ltd | Page 3 of 10 |

## **Basic Instruction**

## **Run Radwin Administration Software**

📓 Admin 32.exe

## Step 1

Set path for admin settings

This should be a read only area for users.

• Edit -> Create Admin Path

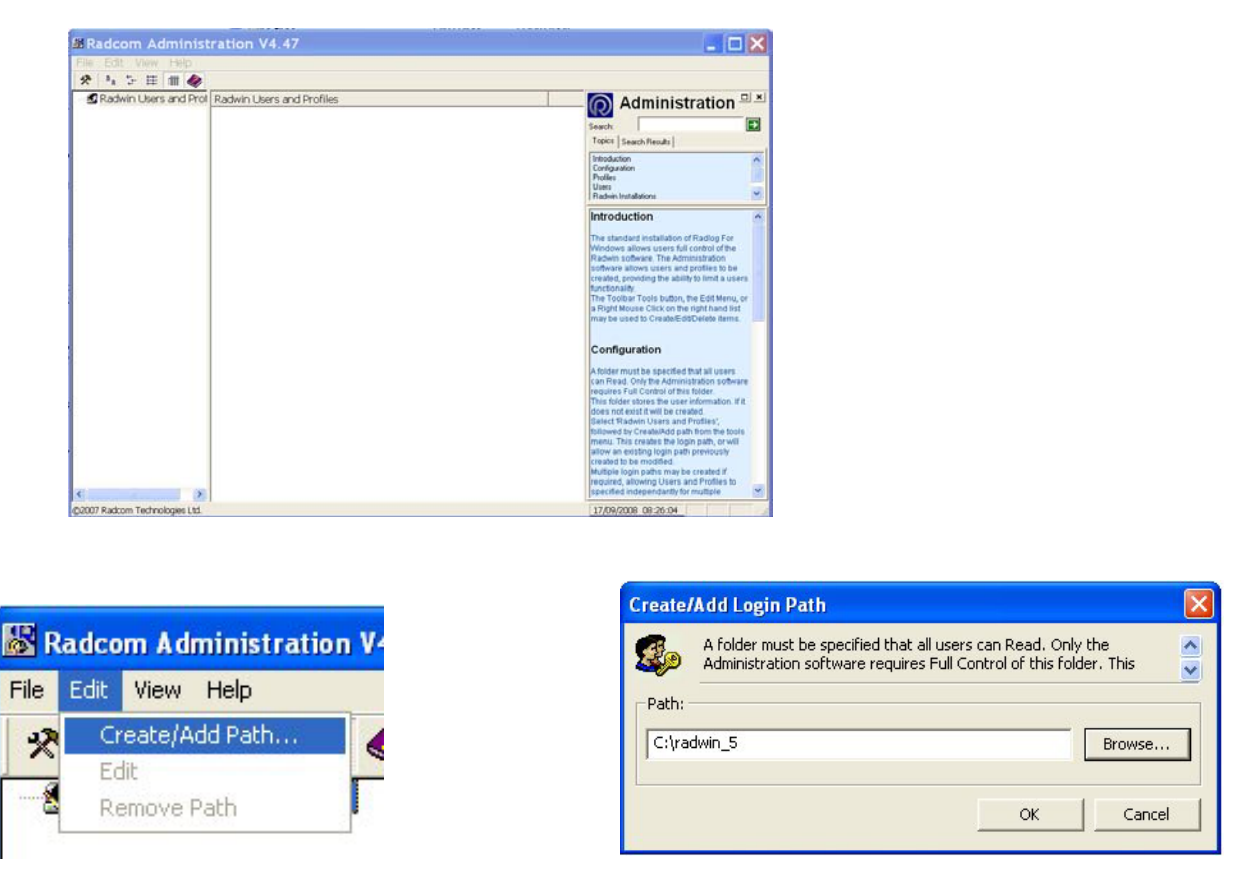

Select Edit then enter a path for the control file to be held in

The Login Path holds information about users and profiles for Radwin. This should be a folder which all users can read. It can be on a network server. Only the administrator requires full control over this folder. If the folder does not already exist Radwin will create it.

Click OK to create the path.

| Administrator.doc          |              |
|----------------------------|--------------|
| ©Radcom (Technologies) Ltd | Page 4 of 10 |

The software will now show on the left hand side... Users Profiles Database Paths

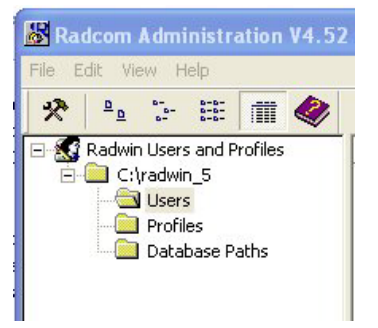

## NOTE

Profiles – Sets up what users can do – assign program access Users – Assign the profiles to users

# Step 2

Create an Administrator Profile with access to everything

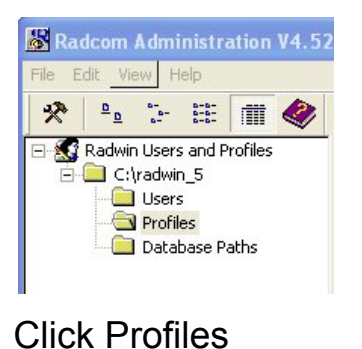

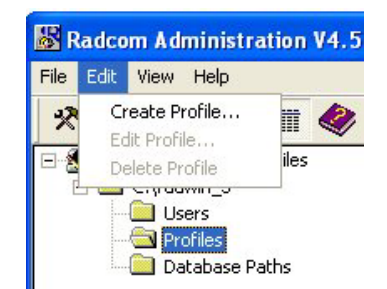

# Click Edit & then Create Profile

| Create New Profile                                                                                                    |                                             |
|----------------------------------------------------------------------------------------------------|---------------------------------------------|
| Profiles have unique codes in the range 0 to 255. Enter a code for the profile. Select OK to configure the new Profile. | Give your new profile a number              |
| Path: C:\radwin_5                                                                                                    | (anything)                                  |
| Number:                                                                                                    | Give your profile a name<br>(Administrator) |
| Name: Administrator                                                                                                    |                                             |
| OK Cancel                                                                                                    |                                             |

| Administrator.doc          |              |
|----------------------------|--------------|
| ©Radcom (Technologies) Ltd | Page 5 of 10 |

# Radwin User Guide for

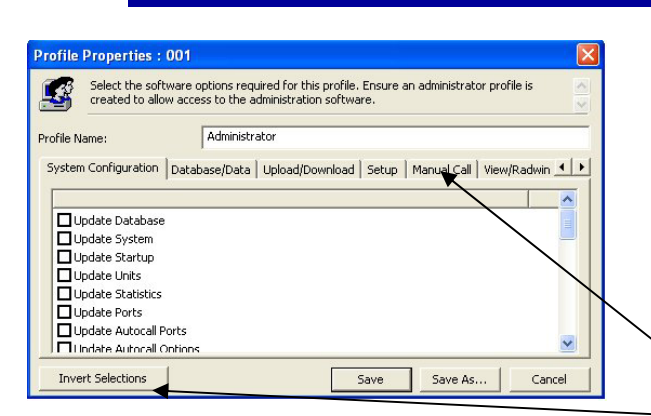

Now select the software options for this profile. As this is the administrator profile you should Enable everything

Now select the software options for this profile. As this is the administrator profile you should Enable everything.

Click each tab in turn, and then click Invert Selection. This will tick everything on selected tab

Click Save when all the boxes on every tab have been ticked.

| Indate Database         |
|-------------------------|
| Jpdate System           |
| Jpdate Startup          |
| Update Units            |
| Update Statistics       |
| Jpdate Ports            |
| Jpdate Autocall Ports   |
| Indate Autocall Ontions |

| * * * 🕮 🗰 💜                                          |              |               |
|------------------------------------------------------|--------------|---------------|
| 🔣 Radwin Users and Profiles                          | Identity     | Name          |
| E-C:\radwin_5<br>Users<br>Profiles<br>Database Paths | <b>2</b> 001 | Administrator |

#### The Administrator profile has now been created

## Step 3

Create an Administrator User and assign the Administrator profile to this user

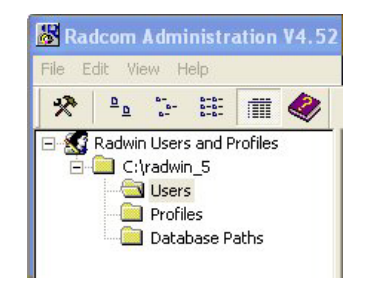

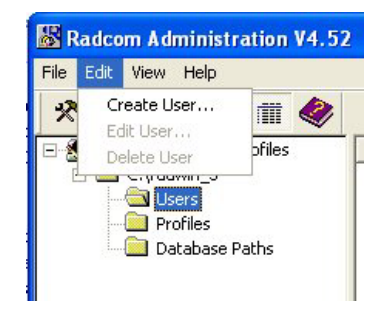

## **Click Edit and then Create User**

## **Click Users**

| Administrator.doc          |              |
|----------------------------|--------------|
| ©Radcom (Technologies) Ltd | Page 6 of 10 |

# Radwin User Guide for

| Enter the User details, ens<br>profile for the user. | uring the Username must be unique. Select a |
|------------------------------------------------------|---------------------------------------------|
| Seneral Profile Database Paths                       | Database Office Lists                       |
| Username:                                            | Administrator                               |
| Full Name:                                           | Administrator                               |
| Description:                                         | Administrator                               |
| Password:                                            | ****                                        |
| Confirm Password:                                    | ****                                        |
|                                                      |                                             |

Enter a Username (THIS IS CASE SENSITIVE) Enter a Full Name Enter a Description Enter a Password (THIS IS CASE SENSITIVE) Confirm the Password (THIS IS CASE SENSITIVE

You could use Administrator for all these fields.

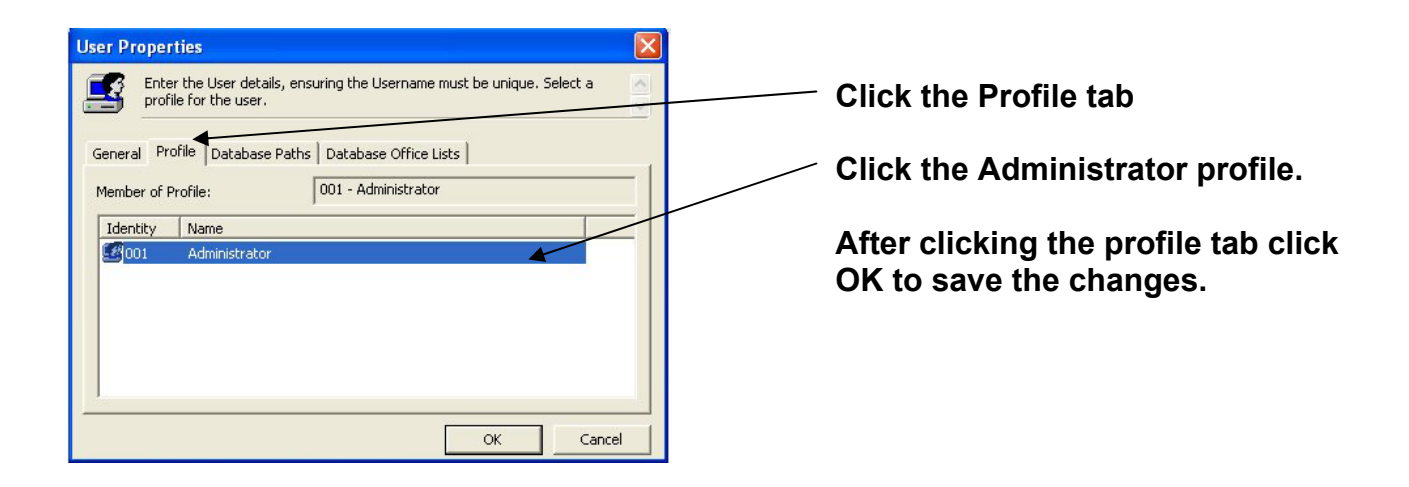

| Radcom Administration V4.52                                                              | 2               |               |                     |               |
|------------------------------------------------------------------------------------------|-----------------|---------------|---------------------|---------------|
| File Edit View Help                                                                      |                 |               |                     |               |
| * * * # # 🗰 🛷                                                                            |                 |               |                     |               |
| 🖃 🔝 Radwin Users and Profiles                                                            | Username        | Full Name     | Profile             | Description   |
| <ul> <li>C:\radwin_5</li> <li>Users</li> <li>Profiles</li> <li>Database Paths</li> </ul> | 4 Administrator | Administrator | 001 - Administrator | Administrator |

The administrator user has now been created and has been assigned the administrator profile.

| Administrator.doc          |              |
|----------------------------|--------------|
| ©Radcom (Technologies) Ltd | Page 7 of 10 |

## NOTE

Other profiles can be created with lower privileges Other accounts can be created and these can have the newly created profiles assigned to them.

#### Step 4

Locate the folder which contains your Radwin software (usually c:\radwin). Rename or Delete the "Radwin.pwd" file held in the directory.

🕙 radwin.pwd

## Step 5 Run Radwin Setup

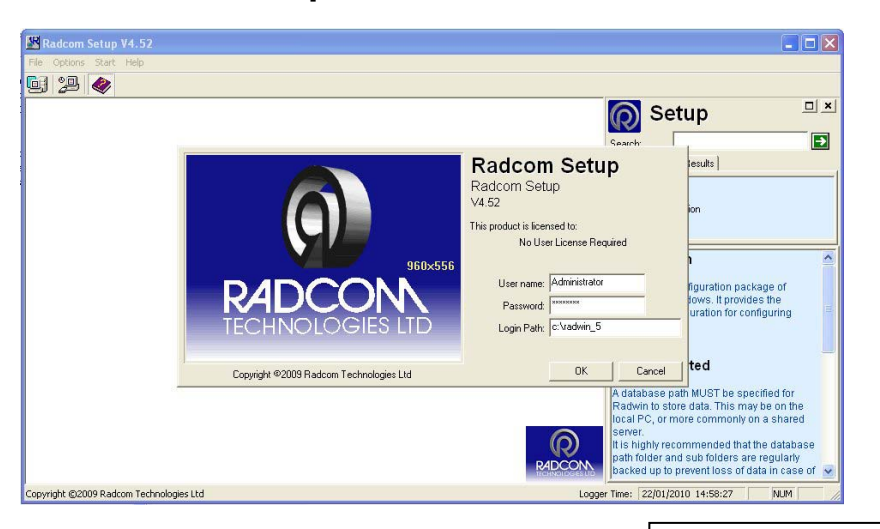

You should see a user name and password box If you do not see a username and password box then you need to check or re-do step 4

Log on with the Radwin Administrator username and password which you created during step 3 of this manual. Remember that the username and password are case sensitive.

In the Login Path box type the login path which you used on step 1 of this manual. Click OK and Radwin Setup should start.

NOTE

Each time you run any Radwin application you will need to enter a username and password. The Login Path will be remembered. You should see a username and password box.

If you do not see a username and password box then

you need to check or re-do step 4.

| Administrator.doc          |              |
|----------------------------|--------------|
| ©Radcom (Technologies) Ltd | Page 8 of 10 |

## ADVANCED

## Data Base

### NOTE

If are only using 1 data base it is not necessary to setup this up it will use the current data base

If you are using Mirror Image and or an addition data base and wish to restrict access then

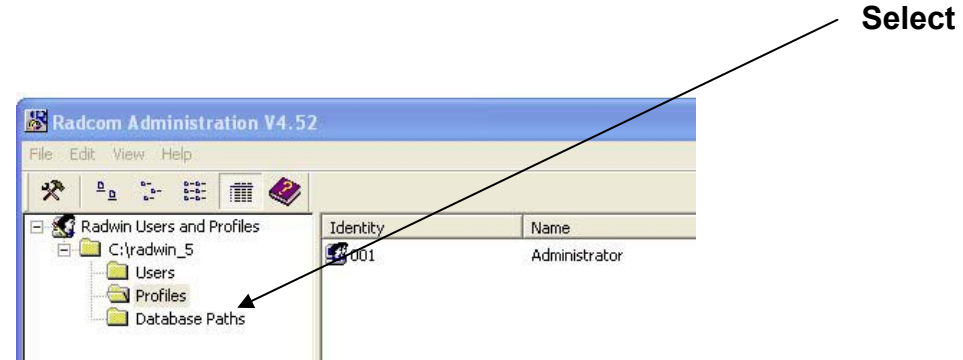

#### Enter the names for the data base(s)

| Database Path:        | C:\rad\DATA   | Browse |
|-----------------------|---------------|--------|
| Mirror Database Path: | d:\rad\backup | Browse |
| Description:          | My data base  |        |

#### Ok go back select User - Database Paths and enable the required data bases

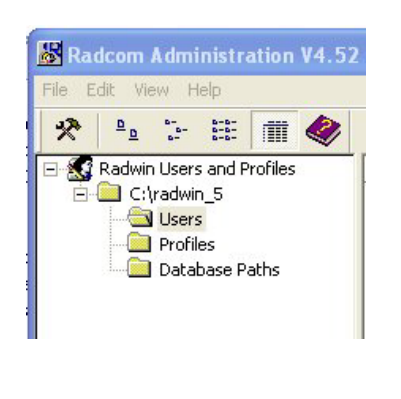

| User Properties                                                                                                    |                                            |     |
|----------------------------------------------------------------------------------------------------|--------------------------------------------|-----|
| Enter the User details, ensu<br>profile for the user.                                                                          | ring the Username must be unique. Select a | 22  |
| General Profile Database Paths                                                                                                 | Database Office Lists                      |     |
| C Current Database Path                                                                                                    | Select Database Path(s)                    |     |
| Description                                                                                                    | Database Path                              | ~   |
| <ul> <li>✓ [01] My data base</li> <li>✓ [02] tester</li> <li>□ [03]</li> <li>□ [04]</li> <li>□ [05]</li> <li>□ [06]</li> </ul> | C:\rad\DATA                                | •   |
|                                                                                                    | >                                          |     |
|                                                                                                    | OK Cano                                    | :el |

| Administrator.doc          |              |
|----------------------------|--------------|
| ©Radcom (Technologies) Ltd | Page 9 of 10 |

## **OFFICE SELECTION**

## NOTE

The office system must be setup in the system configuration and each location must be allocated an office for this to work

Select User – Database Office Lists – enable Office Selection

| Radcom Administration V4.52 | rname must be unique. Select a | User Properties<br>Enter the User details, insuring the Username must<br>profile for the user.                                                                                                    |
|-----------------------------|--------------------------------|----------------------------------------------------------------------------------------------------|
| File Edit View Help         | Yfice Lists                    | General       Profile       Database Paths       Database Office Lists         [01]       My data base       [02] tester       Database Vaths       Cityrad(DATA         Image: Teacher office       Section       Cityrad(DATA         Image: Teacher office       Region:       Name:         Image: Teacher office       Region:       Name:         Image: Teacher office       Area 1         Image: Teacher office       Area 2         Image: Teacher office       Area 3         Image: Teacher office       Area 3 |
|                             | OK Cancel                      |                                                                                                    |

and enable the required office(s)

| Administrator.doc          |               |
|----------------------------|---------------|
| ©Radcom (Technologies) Ltd | Page 10 of 10 |